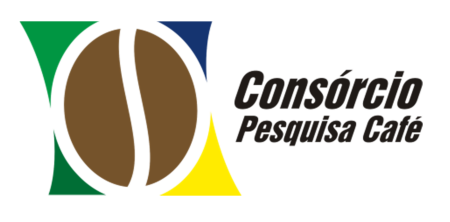

Programa de Bolsas do Consórcio Pesquisa Café

# MANUAL DO COORDENADOR

19 de Março de 2021

# **SUMÁRIO**

| SUMARIO                                                                                                    | 2 |
|----------------------------------------------------------------------------------------------------|---|
| DESCRIÇÃO DO SISTEMA                                                                                                    |   |
| Quem tem acesso?                                                                                                    |   |
| Quais as funcionalidades disponíveis?                                                                                                    |   |
| O SISTEMA                                                                                                    | 5 |
| Acessando o sistema                                                                                                    | 5 |
| FUNCIONALIDADES                                                                                                    | 6 |
| Alteração Cadastral do Bolsista                                                                                                    | 6 |
| Solicitação de Nova Bolsa                                                                                                    | 9 |
| Dados da Bolsa                                                                                                    |   |
| Dados do Bolsista                                                                                                    |   |
| Envio de Documentos                                                                                                    |   |
| Plano de Atividades                                                                                                    |   |
| Confirmação                                                                                                    |   |
| Acompanhamento da Solicitação                                                                                                    |   |
| Documentação                                                                                                    |   |
|                                                                                                    |   |
| Telas exibidas no sistema referente à aba Documentação                                                                                                    |   |
| Telas exibidas no sistema referente à aba Documentação<br>Declaração de Acompanhamento das Atividades                                                                                                    |   |
| Telas exibidas no sistema referente à aba Documentação<br>Declaração de Acompanhamento das Atividades<br>Histórico de Atendimentos                                                                                                    |   |
| Telas exibidas no sistema referente à aba Documentação<br>Declaração de Acompanhamento das Atividades<br>Histórico de Atendimentos<br>Cancelamento da Bolsa                                                                                                    |   |
| Telas exibidas no sistema referente à aba Documentação<br>Declaração de Acompanhamento das Atividades<br>Histórico de Atendimentos<br>Cancelamento da Bolsa<br>Relatório de Atividades                                                                                                    |   |
| Telas exibidas no sistema referente à aba Documentação<br>Declaração de Acompanhamento das Atividades<br>Histórico de Atendimentos<br>Cancelamento da Bolsa<br>Relatório de Atividades<br>Substituição do Bolsista                                                                                                    |   |
| Telas exibidas no sistema referente à aba Documentação<br>Declaração de Acompanhamento das Atividades<br>Histórico de Atendimentos<br>Cancelamento da Bolsa<br>Relatório de Atividades<br>Substituição do Bolsista<br>PROCESSO DE BOLSAS                                                                                                    |   |
| Telas exibidas no sistema referente à aba Documentação<br>Declaração de Acompanhamento das Atividades<br>Histórico de Atendimentos<br>Cancelamento da Bolsa<br>Relatório de Atividades<br>Substituição do Bolsista<br>PROCESSO DE BOLSAS<br>Análise de Conformidade                                                                                                    |   |
| Telas exibidas no sistema referente à aba Documentação<br>Declaração de Acompanhamento das Atividades<br>Histórico de Atendimentos<br>Cancelamento da Bolsa<br>Relatório de Atividades<br>Substituição do Bolsista<br>PROCESSO DE BOLSAS<br>Análise de Conformidade<br>Análise Técnica                                                                                                   |   |
| Telas exibidas no sistema referente à aba Documentação<br>Declaração de Acompanhamento das Atividades<br>Histórico de Atendimentos<br>Cancelamento da Bolsa<br>Relatório de Atividades<br>Substituição do Bolsista<br>PROCESSO DE BOLSAS<br>Análise de Conformidade<br>Análise Técnica<br>Análise da Documentação                                                                        |   |
| Telas exibidas no sistema referente à aba Documentação<br>Declaração de Acompanhamento das Atividades<br>Histórico de Atendimentos<br>Cancelamento da Bolsa<br>Relatório de Atividades<br>Substituição do Bolsista<br>PROCESSO DE BOLSAS<br>Análise de Conformidade<br>Análise Técnica<br>Análise Técnica<br>Pendências em Solicitações                                                  |   |
| Telas exibidas no sistema referente à aba Documentação<br>Declaração de Acompanhamento das Atividades<br>Histórico de Atendimentos<br>Cancelamento da Bolsa<br>Relatório de Atividades<br>Substituição do Bolsista<br>PROCESSO DE BOLSAS<br>Análise de Conformidade<br>Análise Técnica<br>Análise da Documentação<br>Pendências em Solicitações<br>Pendências na Análise de Conformidade |   |
| Telas exibidas no sistema referente à aba Documentação<br>Declaração de Acompanhamento das Atividades<br>Histórico de Atendimentos<br>Cancelamento da Bolsa<br>Relatório de Atividades<br>Substituição do Bolsista<br>PROCESSO DE BOLSAS<br>Análise de Conformidade<br>Análise Técnica<br>Análise da Documentação<br>Pendências em Solicitações<br>Pendências na Análise de Conformidade |   |

# Programa de Bolsas do Consórcio Pesquisa Café

Manual do Coordenador

| Pendências em Relatório de Atividades do Bolsista | . 34 |
|---------------------------------------------------|------|
| CONTATO                                           | . 35 |

## DESCRIÇÃO DO SISTEMA

O **Módulo de Bolsas** tem como objetivo automatizar o processo de gestão do Programa de Bolsas. Através de uma interface moderna, amigável e intuitiva, os Coordenadores podem realizar e acompanhar todas as solicitações de bolsas por Solução para Inovação/Contribuição para Inovação em execução na programação de PD&I do Consórcio Pesquisa Café.

## Quem tem acesso?

Possuem acesso ao módulo, todos os Responsáveis por Solução para Inovação/Contribuição para Inovação da programação de PD&I do Consórcio Pesquisa Café.

## Quais as funcionalidades disponíveis?

Para os Coordenadores, basicamente, estão disponíveis as seguintes funcionalidades:

- Alteração Cadastral de Bolsistas;
- Solicitações de Bolsas;
- Acompanhamento das Solicitações;
- Cancelamento de Bolsas;
- Envio do Relatório de Atividades do Bolsista;
- Envio da Declaração de Acompanhamento das Atividades.

Além dessas funcionalidades, o histórico de todas as solicitações de bolsas realizadas e concedidas pelo Programa de Bolsas estão disponíveis para consulta no sistema.

## **O SISTEMA**

## Acessando o sistema

Para acessar o sistema, basta entrar no endereço <u>http://sisgap.sapc.embrapa.br</u> e informar seu '**CPF**' e '**Senha**', conforme mostrado na figura abaixo:

| R                                                                        | CPF:                            | Informe seus   | dados e e   |
|--------------------------------------------------------------------------|---------------------------------|----------------|-------------|
|                                                                          | Senha:                          | seguida clique | e em 'Entra |
| Caso tenha esquecido sua senha,<br>utilize a funcão 'Esqueci minha senha | Entrar<br>> Esqueci n<br>senha? | ninha          |             |

Ao acessar o SISGAP, serão apresentados ao usuário os módulos disponíveis (lado direito da tela). Para acessar o Módulo de Bolsas, referente às solicitações a partir de abril/2013, clique no botão '**Acessar**', conforme destacado na figura a seguir:

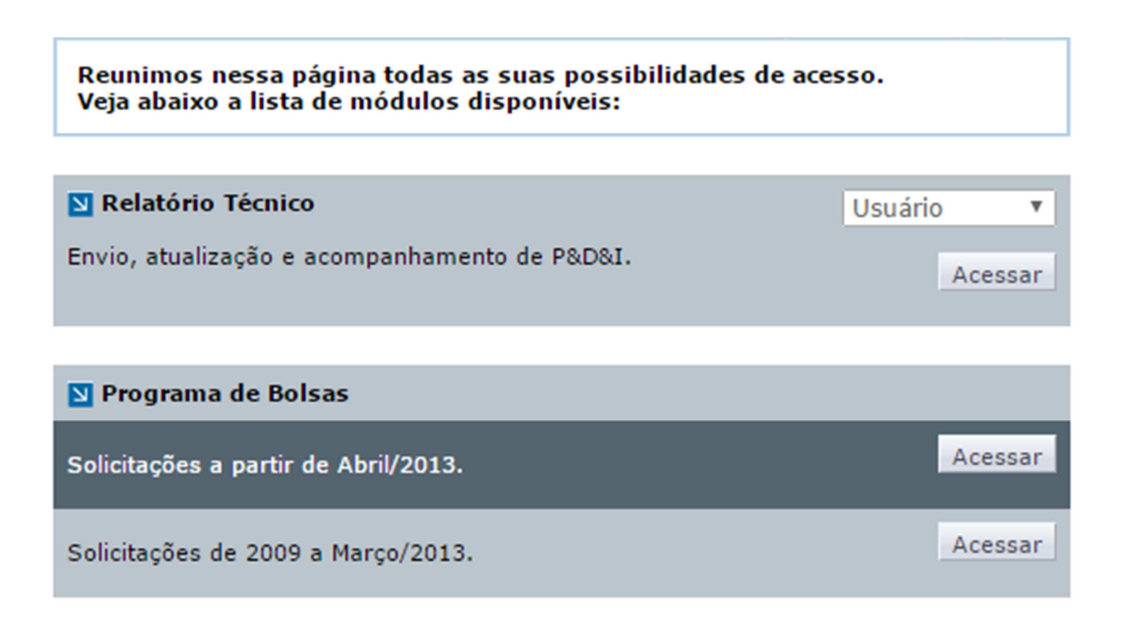

## Programa de Bolsas do Consórcio Pesquisa Café

Manual do Coordenador

Após clicar em '**Acessar**', no SISGAP, você será automaticamente redirecionado para a página inicial do sistema. Nesta página, a opção '**Principal**' está no topo superior esquerdo da tela. É através dela que o Coordenador poderá, sempre que necessário, retornar para página inicial. Do lado oposto, no topo superior direito, aparecem: a **Identificação do Coordenador**, opção para alternar o perfil e também a opção para sair do sistema. Abaixo, imagem da tela principal do sistema e as funcionalidades disponíveis.

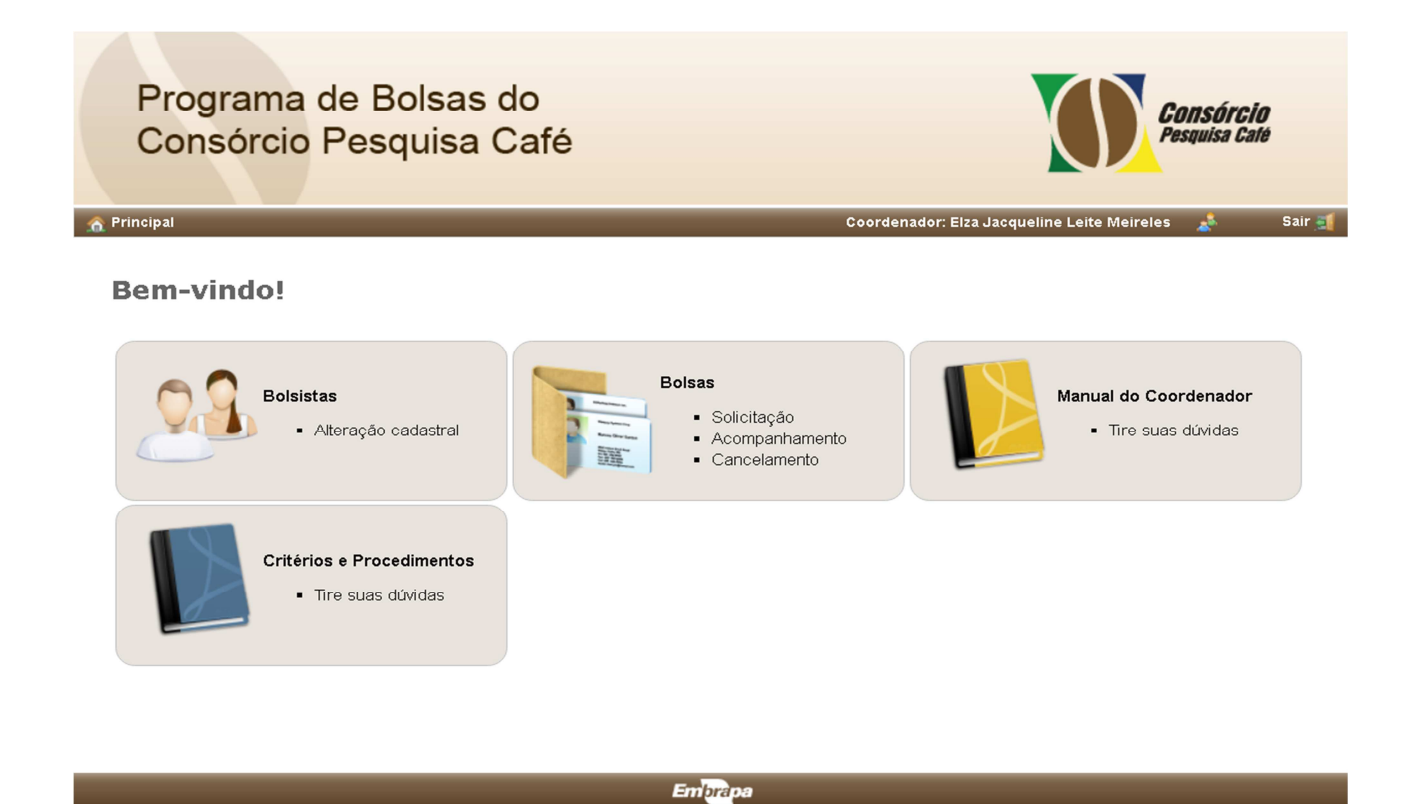

## **FUNCIONALIDADES**

## Alteração Cadastral do Bolsista

Para realizar a alteração cadastral de bolsistas, na tela inicial do sistema, clique no ícone '**Bolsistas**', conforme figura abaixo:

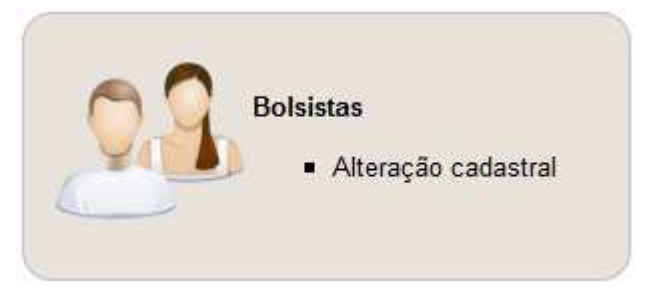

Clicando no ícone, o sistema exibirá a relação de bolsistas do Coordenador. Selecione um bolsista que deseje realizar a alteração clicando na opção '**Alterar**'.

#### Bolsistas

| Alterar |
|---------|
|         |
|         |

Após clicar no botão 🗾 , será aberto o formulário com os seguintes campos:

## • Dados Pessoais

- o CPF \*
- o Data de Nascimento \*
- Nacionalidade \*
- o Sexo\*
- o Nome \*
- o Estado Civil \*
- o Identidade (RG) \*
- o Data de Emissão \*
- o Órgão Emissor \*
- UF \*

## • Endereço Residencial

- o CEP \*
- o Caixa Postal
- Endereço Residencial \*
- o Bairro \*
- o Cidade \*
- o UF \*
- Formação
  - o Profissão \*
  - Formação Acadêmica \*
  - o Titulação \*

## Contato

- o E-mail \*
- o Telefone \*
- o Celular
- o Fax/Outro

## • Dados Bancários

- o Banco \*
- o Tipo da Conta \*
- o Agência \*
- o Conta \*

Os campos estão agrupados por tópicos e a sinalização do \* significa que o campo é obrigatório. Após verificação e alteração, clique no botão '**Concluir**' para salvar as informações. Caso deseje cancelar a operação, clique no botão '**Voltar**'.

Caso não exista uma solicitação de bolsa aprovada e vigente, o sistema não permitirá alteração de dados.

## Bolsistas

A alteração de dados de bolsista é permitida apenas para bolsas aprovadas e vigentes.

## Solicitação de Nova Bolsa

As solicitações de bolsas serão realizadas pelo ícone '**Bolsas**', onde o Coordenador poderá realizar as solicitações, o acompanhamento e o cancelamento de uma determinada bolsa.

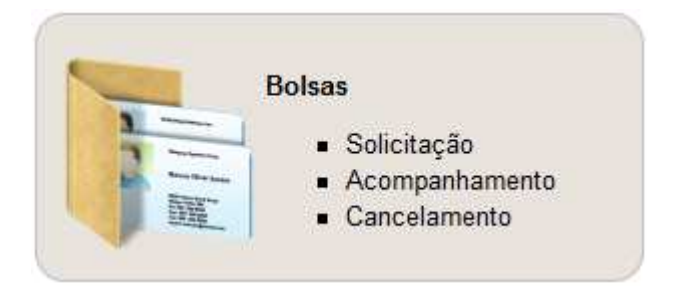

Para solicitar e realizar o registro da solicitação, clique no botão '**Solicitar Nova Bolsa'** conforme mostrado a seguir:

## Solicitações de Bolsa

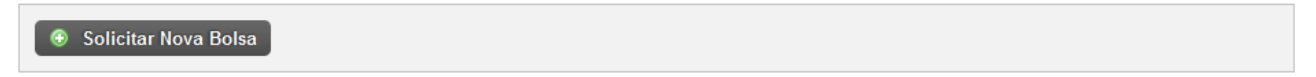

Uma vez no formulário, o sistema orientará o Coordenador nas etapas seguintes de preenchimento, que são: **Dados da Bolsa, Dados do Bolsista, Envio de Documentos, Plano de Atividades e Confirmação** (carta de solicitação).

A imagem abaixo exibe o assistente que orienta o Coordenador durante o preenchimento da solicitação.

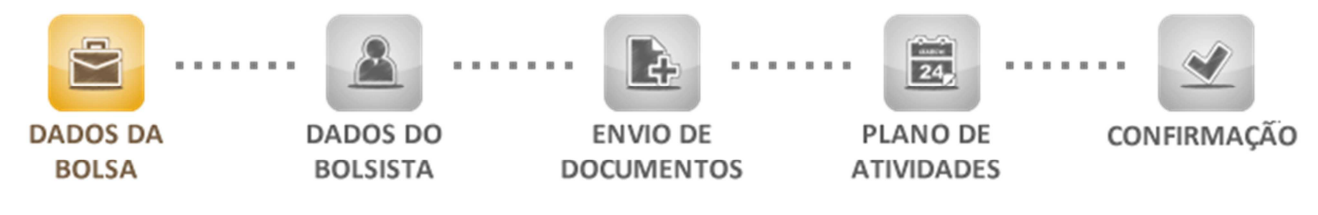

## Dados da Bolsa

| Solução/Contribuição para Inovação                   |               |
|------------------------------------------------------|---------------|
| Coordenador *                                        | Instituição * |
| Elza Jacqueline Leite Meireles                       | CNPCa         |
| Solução/Contribuição para Inovação *                 |               |
|                                                      | Υ             |
|                                                      |               |
| Modalidade / Vigência                                |               |
| Modalidade * <u>Visualizar tabela de modalidades</u> |               |
| Data de Início * Data de Término *                   |               |
| Orientador (somente se necessário)                   |               |
| CPF                                                  |               |
|                                                      |               |

**Solução para Inovação/Contribuição para Inovação**: os campos 'Coordenador' e 'Instituição' são carregados automaticamente pelo sistema. Serão apresentadas as Soluções para Inovação ou Contribuições para Inovação vigentes que o Coordenador pode solicitar bolsa. Selecione uma Solução para Inovação/Contribuição para Inovação.

**Modalidade**: selecione a modalidade da bolsa pretendida, de acordo com a formação acadêmica e experiência profissional do candidato.

**Vigência**: informe a vigência da bolsa. Será apresentada uma observação indicando a vigência (datas inicio e término) para cada Solução para Inovação/Contribuição para Inovação.

**Orientador**: Preencher, somente se necessário, informando o CPF e nome do orientador do bolsista.

## Dados do Bolsista

As informações solicitadas são as mesmas contidas na seção mostrada anteriormente 'Alteração Cadastral de Bolsista', com exceção da opção "É aposentado?". Marque esta opção no caso de o bolsista ser candidato para as modalidades PDTIC ou PDTIL e enquadrar-se na condição de aposentado.

| É aposentado? |
|---------------|
| 🗌 É apos      |

Somente contas correntes devem ser informadas, em Dados Bancários, para recebimento do valor da bolsa.

| Dados Bancários |         |                               |   |
|-----------------|---------|-------------------------------|---|
| Banco *         |         | Tipo da Conta *<br>▼ Corrente | ¥ |
| Agência *       | Conta * |                               |   |

## Envio de Documentos

Nesta etapa, chamamos a atenção para o envio de documentos escaneados via sistema e em formato PDF, os quais deverão ser anexados conforme a modalidade da bolsa pretendida (Vide item 6.3.1 dos Critérios e Procedimentos do Programa de Bolsa). Os documentos por modalidade:

## Ensino Médio (TEM) e Iniciação Científica (IC)

- Comprovante de Matrícula (atualizado);
- Currículo Lattes do Bolsista (atualizado nos últimos três meses);
- Currículo Lattes do Coordenador (atualizado nos últimos três meses).

# Capacitação Técnico Ensino Médio (CPT) e Capacitação de Profissional Técnico Graduado (CPG)

- Certificado de conclusão de curso, frente e verso, assinado e compatível com a modalidade;
- Currículo Lattes do Bolsista (atualizado nos últimos três meses);
- Currículo Lattes do Coordenador (atualizado nos últimos três meses).

## Mestrado (DCIM-1) e Doutorado (DCID-1)

- Comprovante de Matrícula (atualizado);
- Currículo Lattes do Bolsista (atualizado nos últimos três meses);
- Currículo Lattes do Coordenador (atualizado nos últimos três meses);

- Declaração comprovando a aprovação do projeto ou plano de trabalho em cafeicultura para os cursos de mestrado ou doutorado.

## Mestrado (DCIM-2) e Doutorado (DCID-2)

- Certificado de conclusão do curso de Mestrado ou Doutorado, frente e verso, assinado e compatível com a modalidade;

- Currículo Lattes do Bolsista (atualizado nos últimos três meses);
- Currículo Lattes do Coordenador (atualizado nos últimos três meses);

## Retenção de Competências (PDTIC) e Líder (PDTIL)

- Documento atestando que o bolsista é imprescindível para promover a continuidade da programação de pesquisa e transferência de tecnologia;

- Documento comprobatório de aposentadoria (para quem marcou a opção Aposentado no cadastro do bolsista na área de formação);

- Certificado de conclusão de curso, frente e verso, assinado e compatível com a modalidade;
- Currículo Lattes do Bolsista (atualizado nos últimos três meses);

- Currículo Lattes do Coordenador (atualizado nos últimos três meses).

| Envio de Documentos             |                  |          |           |
|---------------------------------|------------------|----------|-----------|
| Tipo de documento<br>▼          |                  |          |           |
| Documento em PDF                |                  |          |           |
| + Selecionar Arquivo            |                  |          |           |
|                                 |                  |          |           |
|                                 |                  |          |           |
|                                 |                  |          | ⊕ Incluir |
| Documentos Enviados             |                  |          |           |
|                                 |                  |          |           |
| Tipo de Documento               | Data de inclusão | Download | Excluir   |
| Currículo Lattes do Bolsista    | 01/11/2019       | >        | ×         |
| Currículo Lattes do Coordenador | 01/11/2019       | >        | ×         |
|                                 |                  |          |           |

Ressaltamos que todas as vias escaneadas (frente/verso) referentes a um documento específico deverão constar de um único arquivo PDF como, por exemplo, DIPLOMA.

Os arquivos em formato PDF dos currículos Lattes do Coordenador e do bolsista deverão ser gerados a partir da plataforma Lattes, ou seja, cópia idêntica ao encontrado no endereço <u>http://lattes.cnpq.br</u>.

## Plano de Atividades

O 'Plano de Atividades' deverá conter: Introdução, Título e Descrição das Atividades a serem desenvolvidas no período de vigência da bolsa.

A 'Introdução' deverá apresentar o detalhamento dos objetivos do treinamento em cafeicultura e sua importância na formação técnica do bolsista para as bolsas requeridas nas modalidades de Treinamento em Técnicas de Laboratório e/ou de Campo; Graduação e Desenvolvimento Científico e Inovação. No caso de bolsas requeridas na modalidade Produtividade em Desenvolvimento Tecnológico e Inovação, o Plano de Atividades deverá apresentar o detalhamento das atividades a serem desenvolvidas pelo bolsista e sua importância na programação de pesquisa e transferência de tecnologias das Instituições Consorciadas, assim como na do Consórcio Pesquisa Café.

#### Introdução

Introdução \*

A Introdução deverá apresentar o detalhamento dos objetivos do treinamento ou capacitação em cafeicultura e sua importância na formação técnica do bolsista.

No caso de bolsas requeridas na modalidades PDTIC ou PDTIL, o Plano de Atividades deverá apresentar o detalhamento das atividades a serem desenvolvidas pelo bolsista e sua importância na programação de pesquisa e transferência de tecnologias das Instituições Consorciadas, assim como na do Consórcio Pesquisa Café.

Atividades

💿 Nova Atividade

## Confirmação

O registro da solicitação de bolsa será processado mediante a confirmação dos dados apresentados pelo sistema na forma da carta de solicitação. Clique em '**Concluir**' para enviar a solicitação ou em '**Voltar**' para revisar a solicitação.

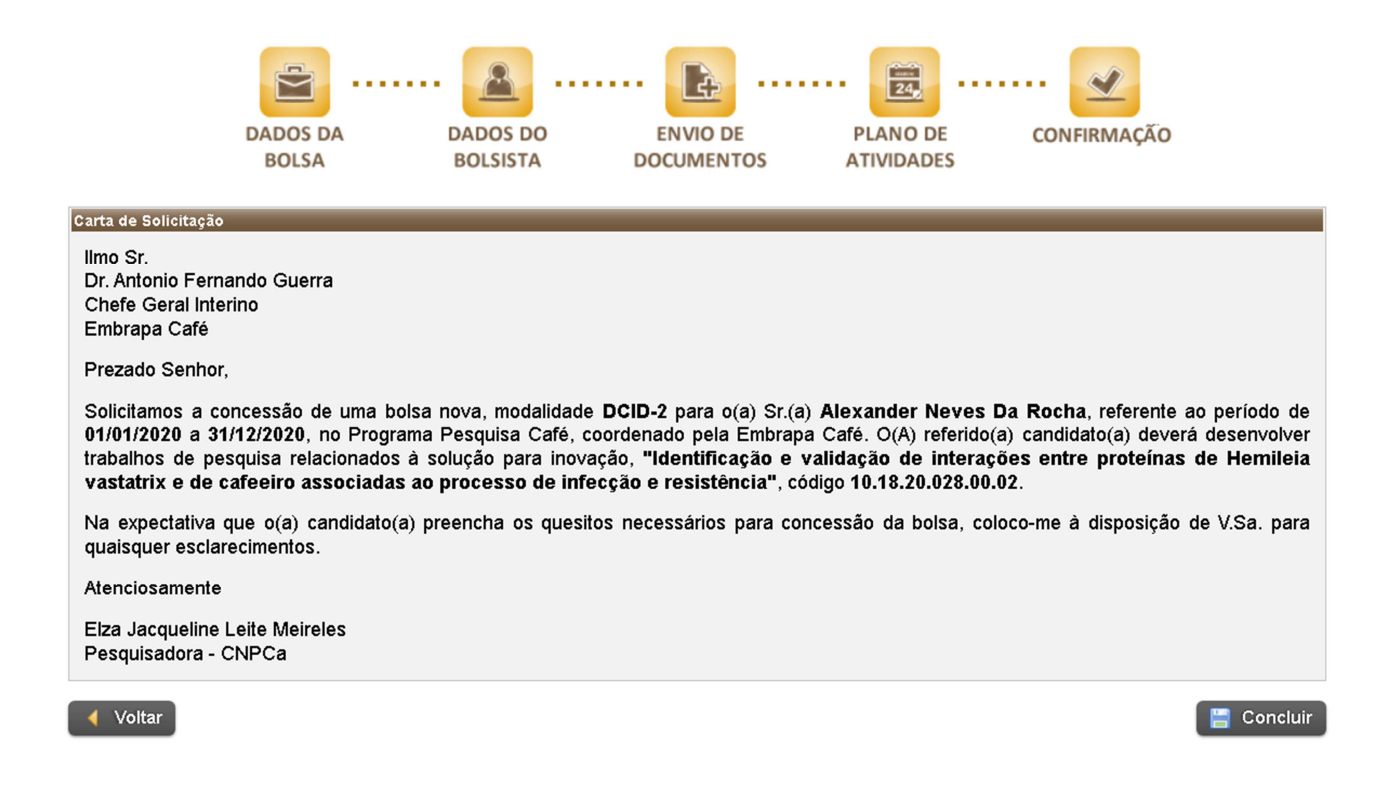

## Acompanhamento da Solicitação

Para realizar o acompanhamento das solicitações de bolsas, o Coordenador deverá clicar no ícone de '**Bolsas'**. Será apresentada uma tabela para visualização de todas as solicitações, com detalhes e registro histórico.

| Solução/Contribuição 🛊 | Data Solic \$ | Nº ≑ | Início 🛨   | Término 🛊  | Coordenador ¢                     | Instit. ¢ | Bolsista ‡                     | Nível ¢ | Valor ¢  | Situação ‡                              | Detalhes         | Ação |
|------------------------|---------------|------|------------|------------|-----------------------------------|-----------|--------------------------------|---------|----------|-----------------------------------------|------------------|------|
| 10.18.20.028.00.04     | 05/11/2019    | 61   | 01/01/2020 | 31/12/2020 | Elza Jacqueline<br>Leite Meireles | CNPCa     | Alexander<br>Neves Da<br>Rocha | DCIM-1  | 1.400,00 | Nova Bolsa<br>Solicitada                | $\triangleright$ |      |
| 10.18.20.039.00.02     | 05/11/2019    | 67   | 01/01/2020 | 31/12/2020 | Elza Jacqueline<br>Leite Meireles | CNPCa     | Alexander<br>Neves Da<br>Rocha | CPG     | 1.350,00 | Nova Bolsa<br>Solicitada                | $\mathbf{P}$     |      |
| 10.18.20.014.00.04     | 05/11/2019    | 63   | 01/01/2020 | 31/12/2020 | Elza Jacqueline<br>Leite Meireles | CNPCa     | Alexander<br>Neves Da<br>Rocha | DCIM-2  | 1.500,00 | Pendente                                | $\mathbf{P}$     |      |
| 10.18.20.031.00.04     | 05/11/2019    | 66   | 01/01/2020 | 31/12/2020 | Elza Jacqueline<br>Leite Meireles | CNPCa     | Alexander<br>Neves Da<br>Rocha | IC      | 430,00   | Em análise                              | $\mathbf{P}$     |      |
| 10.18.20.033.00.03     | 05/11/2019    | 62   | 01/01/2020 | 31/12/2020 | Elza Jacqueline<br>Leite Meireles | CNPCa     | Alexander<br>Neves Da<br>Rocha | DCID-1  | 1.800,00 | Aguardando<br>Documentação              | $\mathbf{P}$     | -    |
| 10.18.20.014.00.01     | 05/11/2019    | 69   | 01/01/2020 | 31/12/2020 | Elza Jacqueline<br>Leite Meireles | CNPCa     | Alexander<br>Neves Da<br>Rocha | PDTIL   | 5.200,00 | Não<br>Implementada                     | $\mathbf{P}$     |      |
| 10.18.20.037.00.03     | 05/11/2019    | 68   | 01/01/2020 | 31/12/2020 | Elza Jacqueline<br>Leite Meireles | CNPCa     | Alexander<br>Neves Da<br>Rocha | PDTIC   | 3.800,00 | Vigente                                 | $\mathbf{P}$     | 8    |
| 10.18.20.028.00.02     | 01/11/2019    | 60   | 01/01/2020 | 08/11/2019 | Elza Jacqueline<br>Leite Meireles | CNPCa     | Alexander<br>Neves Da<br>Rocha | DCID-2  | 2.000,00 | Encerramento                            | $\mathbf{P}$     |      |
| 10.18.20.034.00.04     | 05/11/2019    | 65   | 01/01/2020 | 08/11/2019 | Elza Jacqueline<br>Leite Meireles | CNPCa     | Alexander<br>Neves Da<br>Rocha | СРТ     | 1.100,00 | Encerramento<br>- Relatório<br>recebido | $\mathbf{P}$     |      |
| 10.18.20.014.00.04     | 05/11/2019    | 64   | 01/11/2019 | 06/11/2019 | Elza Jacqueline<br>Leite Meireles | CNPCa     | Alexander<br>Neves Da<br>Rocha | ТЕМ     | 400,00   | Encerrada                               | $\mathbf{P}$     | 2    |

As colunas disponíveis na tabela são:

## • Solução para Inovação/Contribuição para Inovação: código da Solução/Contribuição

para Inovação

- Data de Solicitação: data de envio da solicitação
- Nº Solicitação: número registrado no sistema
- Início: início da vigência da bolsa
- Término: término da vigência da bolsa
- Coordenador: nome do Coordenador do bolsista
- Instituição: instituição executora
- Bolsista: nome do bolsista
- Nível: sigla da modalidade da bolsa
- Valor: valor de referência para modalidade solicitada
- Situação: situação da solicitação
- Detalhes: ícone de acesso ao formulário de solicitação
- Ação: ação do Coordenador (interação) que varia de acordo com a situação apresentada

## Documentação

Até Março/2021, para a contratação da bolsa, a documentação deveria ser impressa por meio do sistema, aba '**Documentação**', e devidamente assinada, inclusive testemunhas, conforme o número de vias, a saber:

- Plano de Atividades do Bolsista (2 vias) assinado pelo Responsável da Unidade/Departamento de Lotação do Bolsista, pelo Coordenador e pelo Bolsista.
- Termo de Concessão e Aceitação da Bolsa (2 vias) assinado pelo Coordenador, pelo Bolsista, além das duas testemunhas, e posteriormente, pelo Diretor-Executivo da FUNAPE. A ausência de uma das assinaturas das testemunhas implicaria na documentação incompleta.

A partir de Abril/2021, o Termo de Concessão e Aceitação da Bolsa e Plano de Atividades do Bolsista passarão ser assinados por meio de assinaturas eletrônicas, visando dar maior agilidade à implementação das bolsas, dispensando o Coordenador a imprimir a documentação e coletar todas as assinaturas e encaminhá-la pelos correios. Estes documentos estarão disponíveis para assinaturas eletrônicas, por meio de link enviado pela Fundação de Apoio à Pesquisa – FUNAPE via e-mail, aos partícipes envolvidos (Bolsista, Coordenador, Responsável da Unidade/Departamento de Lotação do Bolsista, Diretor-Executivo da FUNAPE, além das duas testemunhas). Após todos assinarem. os documentos serão encaminhados automaticamente pelo e-mail Fundação de Apoio à Pesquisa via ClickSign aos partícipes.

 Termo de Compromisso de Confidencialidade e Outras Avenças - Somente bolsistas que desempenharão atividades nas Unidades da Embrapa (1 via original – UD de lotação do bolsista e 1 cópia – envio à Embrapa Café).

O Termo de Compromisso de Confidencialidade e Outras Avenças deverá conter as seguintes assinaturas: Chefe-Geral da UD, Chefe-Adjunto de Administração da UD, Bolsista, Coordenador do bolsista, como uma das testemunhas, além da outra testemunha requerida. Neste Termo deverá constar obrigatoriamente o número de registro SAIC. A ausência do número de registro SAIC implicará em documentação incompleta.

A partir de 2019, o **Termo de Compromisso de Confidencialidade e Outras Avenças**, referente ao bolsista do Consórcio Pesquisa Café alocado na Unidade da Embrapa, deverá ser registrado no **Sistema Administrativo de Informações Contratuais – SAIC**, pelo responsável designado na UD, visando atender a nova norma de "Registro de Instrumentos Jurídicos" (n. 037.006.001.001), publicada no BCA n.7, de 11 de fevereiro de 2019.

## Programa de Bolsas do Consórcio Pesquisa Café Manual do Coordenador

Caberá ao Coordenador preencher no Sisgap/Módulo Bolsas e imprimir uma (1) via do Termo de Compromisso de Confidencialidade e Outras Avenças do bolsista, coletar as assinaturas requeridas e apresentá-lo ao responsável pelo **Setor de Gestão de Pessoas (SGP)** ou de outro **Setor Designado** pelas Chefias da UD de lotação do bolsista, para as devidas providências quanto ao registro no SAIC.

Após o registro do **Termo de Compromisso de Confidencialidade e Outras Avenças do bolsista no SAIC**, o Setor Responsável na UD deverá fornecer uma CÓPIA deste Termo ao Coordenador do bolsista para encaminhamento à Embrapa Café, **exclusivamente**, por e-mail <u>cnpca.bolsas@embrapa.br</u> no caso de **bolsista alocado na UD da Embrapa**, visando à implementação da bolsa. **A ausência do número de registro SAIC neste Termo implicará em documentação incompleta**.

No caso de **bolsista da Embrapa Café**, a via **ORIGINAL**, do Termo de Compromisso de Confidencialidade e Outras Avenças com as assinaturas requeridas, deverá ser entregue na Embrapa Café ou remetido pelos correios.

Destaca-se que a via ORIGINAL do Termo de Compromisso de Confidencialidade e Outras Avenças do bolsista deverá ficar arquivada no Setor de Gestão de Pessoas (SGP) na Unidade de celebração. Telas exibidas, no Sisgap/Módulo Bolsas, referentes à aba 'Documentação'

- Bolsistas das Instituições Consorciadas/Parceiras do Consórcio Pesquisa Café
  - Até março/2021

Dados da Bolsa Dados do Bolsista Documentação Plano de Atividades Acompanhamento Histórico de Atendimentos

#### **Documentos Anexados**

| Tipo do Documento                                   | Data de Inclusão | Download |
|-----------------------------------------------------|------------------|----------|
| Certificado de Conclusão de Curso                   | 05/11/2019       | >        |
| Currículo Lattes do Bolsista                        | 05/11/2019       | $\geq$   |
| Currículo Lattes do Coordenador                     | 05/11/2019       | $\geq$   |
| Documento Atestando que o Bolsista é Imprescindível | 05/11/2019       | $\geq$   |

| Atenção                                                                                                    |          |        |  |  |  |
|----------------------------------------------------------------------------------------------------|----------|--------|--|--|--|
| Todas as solicitações de bolsas autorizadas serão implementadas a partir do recebimento dos seguintes docur                                                                | nentos.  |        |  |  |  |
| <ul> <li>Plano de Atividades do Bolsista.</li> <li>Termo de Concessão e Aceitação da Bolsa.</li> </ul>                                                                     |          |        |  |  |  |
| Observação: A documentação deverá ser impressa, enviada ou entregue no seguinte endereço:                                                                                  |          |        |  |  |  |
| Setor de Gestão de Pessoas<br>Embrapa Café<br>Parque Estação Biológica - PqEB<br>Av. W3 Norte (Final) - Asa Norte<br>Ed. Sede Embrapa - Subsolo<br>70770-901 Brasilia - DF |          |        |  |  |  |
| Documentos para Impressao                                                                                                    |          |        |  |  |  |
| Documentos obrigatórios para implementação da bolsa                                                                                                    |          |        |  |  |  |
| Plano de Atividades do Bolsista                                                                                                    | (2 vias) | $\geq$ |  |  |  |
| Termo de Concessão e Aceitação da Bolsa                                                                                                    | (2 vias) | $\geq$ |  |  |  |

## • A partir de abril/2021

| Dados da Bolsa                                        | Dados do Bolsista Documentação                                                                                                    | Plano de Atividades                                                                                                    | Histo                                                     | tórico de A                                             | tendimento                                                  | IS                                |                                                                                                    |                                    |
|-------------------------------------------------------|----------------------------------------------------------------------------------------------------|----------------------------------------------------------------------------------------------------|-----------------------------------------------------------|---------------------------------------------------------|-------------------------------------------------------------|-----------------------------------|----------------------------------------------------------------------------------------------------|------------------------------------|
| Documento                                             | s Anexados                                                                                                    |                                                                                                    |                                                           |                                                         |                                                             |                                   |                                                                                                    |                                    |
|                                                       | Tij                                                                                                    | oo do Documento                                                                                                    |                                                           |                                                         |                                                             |                                   | Data de Inclusão                                                                                          | Download                           |
| Certificado de Co                                     | Certificado de Conclusão de Curso                                                                                                    |                                                                                                    |                                                           |                                                         |                                                             |                                   | 10/02/2021                                                                                                | $\geq$                             |
| Currículo Lattes d                                    | o Bolsista                                                                                                    |                                                                                                    |                                                           |                                                         |                                                             |                                   | 10/02/2021                                                                                                | $\geq$                             |
| Currículo Lattes d                                    | o Coordenador                                                                                                    |                                                                                                    |                                                           |                                                         |                                                             |                                   | 10/02/2021                                                                                                | $\geq$                             |
| Todas as s<br>• Ter<br>Os<br>Boi<br>FUI<br>Apo<br>aos | solicitações de bolsas autorizadas se<br>mo de Concessão e Aceitação da<br>documentos necessários para a imp<br>Isista, estarão disponíveis para assi<br>NAPE via e-mail aos partícipes envo<br>is todos assinarem, os documentos<br>partícipes. | erão implementadas<br>Bolsa e Plano de A<br>lementação da bolsa<br>naturas eletrônicas<br>lvidos.<br>serão encaminhados | s a parti<br>Ativida<br>sa, Term<br>is, por r<br>os autor | tir das as<br>ades do<br>mo de C<br>meio de<br>omaticam | ssinaturas<br>Bolsista<br>oncessã<br>link envi<br>ente pelo | s:<br>ado pela Fu<br>o e-mail Fun | ção da Bolsa e Plano de Ati<br>Indação de Apoio à Pesquis<br>Idação de Apoio à Pesquisa v                 | vidades do<br>sa –<br>ia ClickSign |
| Decumenter                                            | nara Improzoão                                                                                                    |                                                                                                    |                                                           |                                                         |                                                             |                                   |                                                                                                    |                                    |
|                                                       | s para impressao                                                                                                    |                                                                                                    |                                                           |                                                         | ño                                                          |                                   |                                                                                                    |                                    |
| ATENÇAO: IMI                                          | Rimit AF ENAS O QUE FOR HEC                                                                                                    | Documentos obrigatór                                                                                                    |                                                           |                                                         | entação d                                                   | a holea                           |                                                                                                    |                                    |
| Plano de Atividad                                     | es do Bolsista                                                                                                    | Documentos obrigator                                                                                                    | una hai                                                   |                                                         | iontayao u                                                  | d bolad                           | (Não necessita<br>imprimir, este será<br>disponibilizado para<br>assinatura<br>eletrônica pela<br>FUNAPE) | ≽                                  |
| Termo de Conces                                       | são e Aceitação da Bolsa                                                                                                    |                                                                                                    |                                                           |                                                         |                                                             |                                   | (Não necessita<br>imprimir, este será<br>disponibilizado para<br>assinatura<br>eletrônica pela<br>FUNAPE) | $\geq$                             |

Voltar

## • Bolsistas da Embrapa

• Até março/2021

| ados da Bolsa Dados do Bolsista Documentação Plano de Atividades Histórico de Atendimentos                                                                                                    |                                                                                  |                                |
|----------------------------------------------------------------------------------------------------|----------------------------------------------------------------------------------|--------------------------------|
| ocumentos Anexados                                                                                                    |                                                                                  |                                |
| Tipo do Documento                                                                                                    | Data de Inclusão                                                                 | Download                       |
| ertificado de Conclusão de Curso                                                                                                    | 01/11/2019                                                                       | ×                              |
| urrículo Lattes do Bolsista                                                                                                    | 01/11/2019                                                                       | X                              |
| irrículo Lattes do Coordenador                                                                                                    | 01/11/2019                                                                       | $\geq$                         |
| Atenção                                                                                                    |                                                                                  |                                |
| Todas as solicitações de bolsas autorizadas serão implementadas a partir do recebimento dos segui                                                                                                    | ntes documentos.                                                                 |                                |
| <ul> <li>Plano de Atividades do Bolsista.</li> <li>Termo de Concessão e Aceitação da Bolsa.</li> </ul>                                                                                                    |                                                                                  |                                |
| <ul> <li>Termo de Compromisso de Confidencialidade e Outras Avenças.</li> </ul>                                                                                                    |                                                                                  |                                |
| <ul> <li>a) É responsabilidade da Unidade de lotação do bolsista o registro do Termo de Compromisso de Confidencialidad<br/>Informações Contratuais – SAIC, visando atender a nova norma de "Registro de Instrumentos Jurídicos" (n. 037.0<br/>fevereiro de 2019.</li> </ul> | le e Outras Avenças no Sistema Adminis<br>106.001.001), publicada no BCA n.7, de | strativo de<br>11 de           |
| b) A via original deste Termo de Compromisso de Confidencialidade e Outras Avenças, referente ao bolsista do<br>Embrapa, incluindo assinaturas e número de registro SAIC, ficará arquivada na Unidade de celebração.                                                         | Consórcio Pesquisa Café alocado em U                                             | Dda                            |
| c) A cópia do Termo de Compromisso de Confidencialidade e Outras Avenças, referente ao bolsista do Consórci<br>assinaturas e número de registro SAIC, deverá ser enviada à Embrapa Café, via correios, juntamente com os der<br>da bolsa.                                    | o Pesquisa Caté alocado em UD da Emb<br>nais documentos necessários para a im    | rapa, incluindo<br>plementação |
| Observação: A documentação deverá ser impressa, enviada ou entregue no seguinte endereço:                                                                                                    |                                                                                  |                                |
| Setor de Gestão de Pessoas                                                                                                    |                                                                                  |                                |
| Embrapa Café<br>Parque Estação Biológica - ΡαΕΒ                                                                                                    |                                                                                  |                                |
| Av. W3 Norte (Final) - Asa Norte                                                                                                    |                                                                                  |                                |
| Ed. Sede Embrapa - Subsolo<br>70770-901 Brasília - DF                                                                                                    |                                                                                  |                                |
| ocumentos para Impressão                                                                                                    |                                                                                  |                                |
| · · · · · · · · · · · · · · · · · · ·                                                                                                    |                                                                                  |                                |
| ano de Atividades do Bolsista                                                                                                    | (2 vias)                                                                         | $\geq$                         |
| ermo de Concessão e Aceitação da Bolsa                                                                                                    | (2 vias)                                                                         | $\geq$                         |
| ermo de Compromisso de Confidencialidade e Outras Avenças                                                                                                    | (Apresentar via<br>original ao SOP para<br>registro SAIC e<br>enviar cópia à     |                                |

#### • A partir de abril/2021

Dados da Bolsa Dados do Bolsista Documentação Plano de Atividades Histórico de Atendimentos

| Documentos Anexados                                                     |                  |          |
|-------------------------------------------------------------------------|------------------|----------|
| Tipo do Documento                                                       | Data de Inclusão | Download |
| Comprovante de Matrícula                                                | 19/02/2021       | >        |
| Currículo Lattes do Bolsista                                            | 19/02/2021       | >        |
| Currículo Lattes do Coordenador                                         | 19/02/2021       | >        |
| Declaração de Aprovação do Projeto ou Plano de Trabalho em Cafeicultura | 04/03/2021       | ≽        |

#### Atenção

Todas as solicitações de bolsas autorizadas serão implementadas a partir das assinaturas:

#### · Termo de Concessão e Aceitação da Bolsa e Plano de Atividades do Bolsista

Os documentos necessários para a implementação da bolsa, Termo de Concessão e Aceitação da Bolsa e Plano de Atividades do Bolsista, estarão disponíveis para assinaturas eletrônicas, por meio de link enviado pela Fundação de Apoio à Pesquisa – FUNAPE via e-mail aos partícipes envolvidos.

Após todos assinarem, os documentos serão encaminhados automaticamente pelo e-mail Fundação de Apoio à Pesquisa via ClickSign aos partícipes.

#### Termo de Compromisso de Confidencialidade e Outras Avenças

a) É responsabilidade da Unidade de lotação do bolsista o registro do Termo de Compromisso de Confidencialidade e Outras Avenças no Sistema Administrativo de Informações Contratuais – SAIC, visando atender a nova norma de "Registro de Instrumentos Jurídicos" (n. 037.006.001.001), publicada no BCA n.7, de 11 de fevereiro de 2019.

b) A via original deste Termo de Compromisso de Confidencialidade e Outras Avenças, referente ao bolsista do Consórcio Pesquisa Café alocado em UD da Embrapa, incluindo assinaturas e número de registro SAIC, ficará arquivada na Unidade de celebração.

c) A cópia do Termo de Compromisso de Confidencialidade e Outras Avenças, referente ao bolsista do Consórcio Pesquisa Café alocado em UD da Embrapa, incluindo assinaturas e número de registro SAIC, deverá ser enviada à Embrapa Café, exclusivamente, por e-mail (cnpca.bolsas@embrapa.br), para a implementação da bolsa.

d) A via original do Termo de Compromisso de Confidencialidade e Outras Avenças com as assinaturas requeridas, referente ao bolsista do Consórcio Pesquisa Café sob a responsabilidade de pesquisador da Embrapa Café, deverá ser entregue na Embrapa Café ou remetido pelos correios, conforme endereço abaixo, para a implementação da bolsa.

Setor de Gestão de Pessoas Embrapa Café Parque Estação Biológica - PqEB Av. W3 Norte (Final) - Asa Norte Ed. Sede Embrapa - Subsolo 70770-901 Brasília - DF

#### Documentos para Impressão

ATENÇÃO! IMPRIMIR APENAS O QUE FOR NECESSÁRIO, CONFORME DESCRIÇÃO.

| Documentos obrigatórios para impler                        | nentação da bolsa                                                                                            |         |
|------------------------------------------------------------|----------------------------------------------------------------------------------------------------|---------|
| Plano de Atividades do Bolsista                            | (Não necessita<br>imprimir, este será<br>disponibilizado para<br>assinatura<br>eletrônica pela<br>FUNAPE)    | $\succ$ |
| Termo de Concessão e Aceitação da Bolsa                    | (Não necessita<br>imprimir, este será<br>disponibilizado para<br>assinatura<br>eletrônica pela<br>FUNAPE)    | >       |
| Termo de Compromisso de Confidencialidade e Outras Avenças | (Imprimir 1 via,<br>apresentar original<br>ao SGP para<br>registro SAIC e<br>enviar cópia à<br>Embrapa Café) | >       |

**Voltar** 

## Declaração de Acompanhamento das Atividades

Através da aba 'Acompanhamento', o Coordenador deverá encaminhar, mensalmente, a 'Declaração de Acompanhamento das Atividades do Bolsista' em arquivo PDF. A imagem abaixo ilustra o procedimento.

| muu           | Ano          | Data de Inclusão | Responsável pela Inclusão        | Download | Remove  |
|---------------|--------------|------------------|----------------------------------|----------|---------|
| ovembro       | 2019         | 06/11/2019       | Elza Jacqueline Leite Meireles   | $\geq$   | ×       |
| va Declaração |              |                  |                                  |          |         |
| Declaração de | acompanhamen | ito              | Més * Ano *                      |          | Incluir |
| + Seleciona   | ar arquivo   |                  |                                  |          |         |
|               |              |                  |                                  |          |         |
|               |              |                  |                                  |          |         |
|               |              |                  |                                  |          |         |
|               |              |                  |                                  |          |         |
|               |              |                  |                                  |          |         |
|               |              |                  |                                  |          |         |
|               |              | Modelo           | de Declaração de Acompanhamento: |          |         |
|               |              | Modelo           | de Declaração de Acompanhamento  |          |         |
|               |              | Modelo           | de Declaração de Acompanhamento: |          |         |

Eventualmente, pode ocorrer o erro **'Transfer error occurred'** durante o carregamento do arquivo referente à **declaração**. Esse erro não impede a inclusão do arquivo no sistema e, para tanto, basta ignorá-lo e clicar no botão **"Incluir**", conforme apresentado a seguir:

| Declaração de acompanhamento                           | Mês*<br>Março • | Ano * 2020 * | 💿 Inclu |
|--------------------------------------------------------|-----------------|--------------|---------|
| DECLARACAO.pdf<br>Transfer error occurred Ignorar erro |                 |              | Cliqu   |
|                                                        | _               |              | onqu    |

Para outros erros na inclusão, procure efetuar a limpeza de *cookies* e do *cache* do navegador. Quanto ao nome do arquivo, evite utilizar acentuação, caracteres especiais, espaços e nomes extensos.

# Programa de Bolsas do Consórcio Pesquisa Café

Manual do Coordenador

Ainda nesta aba, ao final da tela, encontra-se disponível para download, e posteriormente para envio, um modelo de declaração com os principais campos preenchidos automaticamente pelo sistema.

| Modelo | de Dec | ciaração ( | ie Acon | npannam | ento |
|--------|--------|------------|---------|---------|------|
|        |        | W          | 71      |         |      |
|        |        |            | =       |         |      |

## Histórico de Atendimentos

Clicando no ícone '**Lupa**', na coluna '**Detalhes**', o Coordenador visualizará todas as informações da solicitação. Em especial, a aba '**Histórico de Atendimentos**' permite um melhor acompanhamento da solicitação durante cada uma das etapas do processo.

| Data                    | Ação                                                                                         | Atendimento                                               | Detalhes do Atendimento | Ação |  |  |
|-------------------------|----------------------------------------------------------------------------------------------|-----------------------------------------------------------|-------------------------|------|--|--|
| 25/11/2019              | Registro da solicitação no sistema                                                           | Antonio Fernando Guerra                                   |                         |      |  |  |
| 27/11/2019              | Encaminhamento da solicitação para o Comitê Técnico                                          | Comitê Técnico do Programa de<br>Bolsas                   |                         |      |  |  |
| 27/11/2019              | Encaminhamento da solicitação para análise do consultor Ad Hoc                               | Comitê Técnico do Programa de<br>Bolsas                   |                         |      |  |  |
| 05/12/2019              | Encaminhamento do parecer do Ad Hoc para o Comitê Técnico                                    | Comitê Técnico do Programa de<br>Bolsas                   |                         |      |  |  |
| <mark>13/12/2019</mark> | Solicitação aprovada pelo Comitê Técnico                                                     | Comitê Técnico do Programa de<br>Bolsas                   | 7                       |      |  |  |
| 19/12/2019              | Documentação recebida apresentou alguma inconformidade. Consultar sistema para detalhes      | Comité Técnico do Programa de<br>Bolsas                   |                         |      |  |  |
| 06/01/2020              | Documentação recebida e aprovada visando à contratação no Programa de Bolsas.                | Comitê Técnico do Programa de<br>Bolsas                   |                         |      |  |  |
| 06/01/2020              | Início da Vigência da Bolsa                                                                  | da Vigência da Bolsa Comitê Técnico do Programa de Bolsas |                         |      |  |  |
| 3/12/2020               | Encerramento da bolsa, aguardando envio do Relatório de Atividades                           | Antonio Fernando Guerra                                   |                         |      |  |  |
| 10/12/2020              | Encaminhamento do Relatório de Atividades para o Comitê Técnico                              | Antonio Fernando Guerra                                   |                         |      |  |  |
| 11/12/2020              | Encaminhamento do Relatório de Atividades para o Coordenador realizar<br>adequações técnicas | Comitê Técnico do Programa de<br>Bolsas                   | 1                       |      |  |  |
| 14/12/2020              | Encaminhamento do Relatório de Atividades para o Comitê Técnico                              | Antonio Fernando Guerra                                   |                         |      |  |  |
| 15/12/2020              | Relatório aprovado pelo Comitê Técnico - Bolsa Encerrada                                     | Comitê Técnico do Programa de<br>Bolsas                   | 1                       |      |  |  |

-

## Cancelamento da Bolsa

As bolsas vigentes poderão ser canceladas no sistema a qualquer momento, durante o mês que

| se | pretende | encerrá-la, | na | coluna | 'Ação', | através | do | ícone | 8 | <b>'Solicitar</b> | cancelamento | de |
|----|----------|-------------|----|--------|---------|---------|----|-------|---|-------------------|--------------|----|
| bo | lsa'.    |             |    |        |         |         |    |       |   |                   |              |    |

| Solução/Contribuição 🛊 | Data Solic ‡ | N° ≑ | Início ¢   | Término ‡  | Coordenador ¢                     | Instit. \$ | Bolsista ‡                     | Nível ¢ | Valor ‡  | Situação 🗸 | Detalhes              | Ação |
|------------------------|--------------|------|------------|------------|-----------------------------------|------------|--------------------------------|---------|----------|------------|-----------------------|------|
| 10.18.20.028.00.02     | 01/11/2019   | 60   | 01/01/2020 | 31/12/2020 | Elza Jacqueline<br>Leite Meireles | CNPCa      | Alexander<br>Neves Da<br>Rocha | DCID-2  | 2.000,00 | Vigente    | $\left \right\rangle$ | 8    |

O Coordenador deverá informar a data de término das atividades do bolsista e o motivo do cancelamento. Posteriormente, clicar no ícone '**Salvar**'.

| Cancelamento                                                           |   |
|------------------------------------------------------------------------|---|
| Selecione a data de término das atividades do bolsista *<br>31/12/2020 |   |
| Motivo do Cancelamento *<br>                                           | • |
|                                                                        |   |

Após o '**Cancelamento da Bolsa'**, o Coordenador deverá verificar e inserir no sistema a(s) '**Declaração(ões) de Cumprimento de Atividades do Bolsista'** referente(s) ao(s) mês (meses) de vigência da bolsa até a data de término das atividades do bolsista registrada no sistema. Além disso, é necessário o envio do '**Relatório de Atividades do Bolsista'**, via sistema, referente à vigência da bolsa.

## Relatório de Atividades

O modelo, de uso obrigatório, para a elaboração do **Relatório de Atividades do Bolsista** somente estará disponível para download no sistema nas seguintes condições, a saber:

- Na realização do pedido de cancelamento da bolsa; e
- Ao término automático da vigência da bolsa.

O envio do relatório deverá ser realizado através do ícone **\* Enviar Relatório de Atividades do Bolsista**' na coluna '**Ação**', conforme ilustrado abaixo e na situação '**Encerramento**' (que ocorre somente quando uma bolsa é cancelada ou termina a sua vigência).

| Solução/Contribuição + | Data Solic \$ | Nº ≑ | Início ¢   | Término \$ | Coordenador \$                    | Instit. ‡ | Bolsista ‡                     | Nível 🔻 | Valor \$ | Situação ¢   | Detalhes | Ação |
|------------------------|---------------|------|------------|------------|-----------------------------------|-----------|--------------------------------|---------|----------|--------------|----------|------|
| 10.18.20.014.00.04     | 05/11/2019    | 64   | 01/01/2020 | 06/11/2019 | Elza Jacqueline<br>Leite Meireles | CNPCa     | Alexander<br>Neves Da<br>Rocha | ТЕМ     | 400,00   | Encerramento | $\wp$    |      |

O **Relatório de Atividades do Bolsista**, referente à vigência da bolsa, deverá ser encaminhado, exclusivamente, via sistema, nos formatos PDF, DOC ou DOCX, em até **cinco dias úteis** após o encerramento ou cancelamento da bolsa.

| Envio do Relatório de Atividades do Bolsista                                                                   |
|----------------------------------------------------------------------------------------------------|
| Envio do relatório                                                                                             |
| + Selecionar arquivo                                                                                           |
|                                                                                                    |
|                                                                                                    |
|                                                                                                    |
| IMPORTANTE: Se o botão de 'Selecionar Arquivo' estiver desabilitado, ative o componente Flash.                 |
|                                                                                                    |
| Encerramento de Bolsa                                                                                          |
| Após o encerramento ou cancelamento da bolsa, em até 5 dias úteis, o relatório deverá ser inserido no sistema. |
| O pagamento da bolsa referente ao último mês de vigência ficará condicionado ao recebimento do relatório.      |
| Novas solicitações de bolsa requeridas não serão implementadas caso haja atraso no envio do relatório.         |
|                                                                                                    |
| Modelo de Relatório de Atividades:                                                                             |
|                                                                                                    |
|                                                                                                    |

## Substituição do Bolsista

A 'Substituição do Bolsista' somente será possível, mediante a 'aprovação' do 'Relatório de Atividades do Bolsista', pelo Comitê Técnico do Programa de Bolsas do Consórcio Pesquisa Café, cuja bolsa foi cancelada e a apresentação de todas as 'Declarações de Acompanhamento das Atividades', referentes aos meses de vigência da bolsa até a data de término da bolsa informada no sistema. Observadas tais condições a 'Substituição do Bolsista' poderá ser realizada no sistema.

Na tela de 'Solicitações de Bolsa', o Coordenador deverá identificar o bolsista que se deseja substituir e depois, na coluna 'Ação', clicar no ícone 'Solicitar substituição do bolsista':

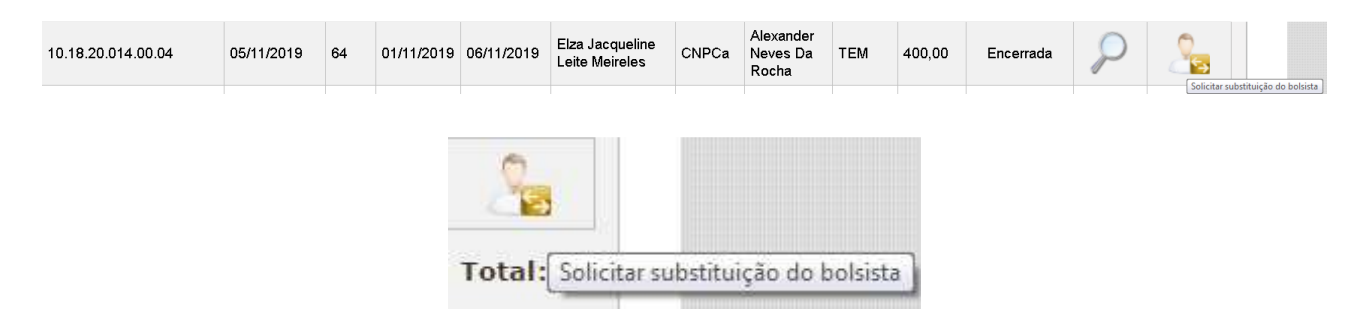

Em seguida, preencher todos os dados requeridos e seguir as orientações que o sistema apresentar.

## **PROCESSO DE BOLSAS**

Todas as solicitações de bolsas seguem quatro etapas principais, a saber:

- Registro da Solicitação;
- Análise de Conformidade Documental;
- Análise Técnica; e
- Aprovação;

Durante cada uma das etapas do processo, o Coordenador deverá consultar o sistema, periodicamente, para verificar a situação e as ações necessárias para contratação da bolsa. As situações previstas no sistema para acompanhamento são:

| Situações               | Legenda                                                                                           |
|-------------------------|---------------------------------------------------------------------------------------------------|
| Nova                    | Solicitação registrada no sistema                                                                 |
| Em análise              | Solicitação em análise pelo Comitê Técnico do Programa de Bolsas                                  |
| Pendente                | Solicitação aguardando ação do Coordenador para adequações de conformidade, técnica ou documental |
| Aguardando Documentação | Solicitação aguardando documentação para implementação da bolsa                                   |
| Aprovada                | Solicitação aprovada para contratação no Programa de Bolsas                                       |
| Encerrada               | Bolsa encerrada no Programa de Bolsas                                                             |

O detalhamento das etapas é mostrado a seguir:

| Etapas                                | Legenda                                                                              |
|---------------------------------------|--------------------------------------------------------------------------------------|
| Nova Bolsa solicitada                 | Registro da solicitação no sistema                                                   |
| Análise de Conformidade - Aprovada    | Encaminhamento da solicitação para o Comitê<br>Técnico do Programa de Bolsas         |
| Análise de Conformidade – Adequações  | Encaminhamento da solicitação para o Coordenador realizar adequações de conformidade |
| Análise de Conformidade – Reformulada | Encaminhamento da solicitação para o Comitê<br>Técnico do Programa de Bolsas         |
| Análise Técnica – Ad hoc              | Encaminhamento da solicitação para análise do consultor Ad Hoc                       |

# Programa de Bolsas do Consórcio Pesquisa Café

. Manual do Coordenador

| Análise Técnica – Recomendação Ad hoc | Encaminhamento do parecer do Ad Hoc para o          |
|---------------------------------------|-----------------------------------------------------|
|                                       | Comitê Técnico do Programa de Bolsas                |
| Análise Técnica – Adequações          | Encaminhamento da solicitação de bolsa para o       |
|                                       | Coordenador realizar adequações técnicas            |
| Análise Técnica – Reformulada         | Encaminhamento da solicitação para o Comitê         |
|                                       | Técnico do Programa de Bolsas                       |
| Análise Técnica – Aprovada            | Solicitação aprovada pelo Comitê Técnico do         |
|                                       | Programa de Bolsas.                                 |
| Análise da Documentação - Adequações  | Documentação recebida apresentou alguma             |
|                                       | inconformidade. Consultar sistema para detalhes     |
| Análise da Documentação – Aprovada    | Documentação recebida e aprovada.                   |
|                                       |                                                     |
| Aprovada                              | Solicitação aprovada para contratação no Programa   |
|                                       | de Bolsas                                           |
| Vigente                               | Bolsa Vigente no Programa de Bolsas                 |
| Encerramento                          | Encerramento da bolsa, aguardando envio do          |
|                                       | Relatório de Atividades                             |
| Encerramento – Relatório Recebido     | Encaminhamento do Relatório de Atividades para o    |
|                                       | Comitê Técnico do Programa de Bolsas                |
| Encerramento – Adequações             | Encaminhamento do Relatório de Atividades para o    |
|                                       | Coordenador realizar adequações técnicas ou inserir |
|                                       | declarações de acompanhamento de atividades         |
| Encerramento – Relatório Reformulado  | Encaminhamento do Relatório de Atividades para o    |
|                                       | Comitê Técnico do Programa de Bolsas                |
| Encerrada                             | Relatório de Atividades aprovado pelo Comitê        |
|                                       | Técnico do Programa de Bolsas                       |
| Não Implementada                      | Solicitação de bolsa que não atendeu as exigências  |
|                                       | e condições gerais do Programa ou não               |
|                                       | implementada por solicitação formal do              |
|                                       | Coordenador.                                        |

## Programa de Bolsas do Consórcio Pesquisa Café Manual do Coordenador

Para cada etapa principal, serão aplicadas as seguintes verificações:

## Análise de Conformidade

A partir de 2017, os itens para verificação são dinâmicos conforme modalidade selecionada.

## Exemplo da modalidade TEM:

| Análise de Conformidade                                                            | ×                                              |
|------------------------------------------------------------------------------------|------------------------------------------------|
| Dados da Bolsa                                                                     | Comprovante de Matrícula                       |
| Ø O nível de formação do candidato é compatível com a modalidade da bolsa.         | A declaração de matrícula é válida/atualizada. |
| Ø período de vigência da bolsa está correto.                                       |                                                |
| Currículo                                                                          |                                                |
| O currículo do coordenador está cadastrado na Plataforma Lattes, conforme anexado. |                                                |
| O currículo do coordenador está atualizado.                                        |                                                |
| O currículo do bolsista está cadastrado na Plataforma Lattes, conforme anexado.    |                                                |
| ♂ O currículo do bolsista está atualizado.                                         |                                                |

## Análise Técnica

Para todas as modalidades:

| Análise Técnica                                                                               | ×                                                                                                    |
|-----------------------------------------------------------------------------------------------|----------------------------------------------------------------------------------------------------|
| Enquadramento<br>Ø 0 currículo do bolsista é compatível com a modalidade de bolsa solicitada. | Plano de Atividades<br>A introdução é adequada, apresentando a importância e os objetivos a<br>serem alcançados.     |
|                                                                                               | A descrição e duração das atividades propostas são coerentes.                                                        |
|                                                                                               | As atividades propostas são compatíveis com a formação acadêmica do<br>bolsista.                                     |
|                                                                                               | As atividades propostas estão alinhadas com a Solução/Contribuição para<br>Inovação na qual o bolsista está alocado. |
|                                                                                               |                                                                                                    |
|                                                                                               |                                                                                                    |

## Análise da Documentação

• Bolsistas das Instituições Consorciadas/Parceiras do Consórcio Pesquisa Café

| Análise da Documentação                                                                                            |                                                                                                    |
|----------------------------------------------------------------------------------------------------|----------------------------------------------------------------------------------------------------|
| Termo de Concessão                                                                                                 | Plano de Atividades                                                                                                 |
| Foram recebidas DUAS vias do Termo de Concessão e, a partir de<br>abril/2021, UMA via com assinaturas eletrônicas. | Foram recebidas DUAS vias do Plano de Atividades e, a partir de abril/2021,<br>UMA via com assinaturas eletrônicas. |
| O Termo de Concessão apresenta as assinaturas necessárias (inclusive testemunhas).                                 | 💽 O Plano de Atividades apresenta as assinaturas necessárias.                                                       |
| 💟 As datas do Termo de Concessão estão corretas.                                                                   | 🐷 As datas do Plano de Atividades estão corretas.                                                                   |
| 📝 O Termo de Concessão não apresenta rasuras.                                                                      | 💟 O Plano de Atividades não apresenta rasuras.                                                                      |
|                                                                                                    |                                                                                                    |
|                                                                                                    |                                                                                                    |

## • Bolsistas da Embrapa

| nálise da Documentação                                                                                             | ×                                                                                                    |
|----------------------------------------------------------------------------------------------------|----------------------------------------------------------------------------------------------------|
| Termo de Concessão                                                                                                 | Plano de Atividades                                                                                              |
| Foram recebidas DUAS vias do Termo de Concessão e, a partir de<br>abril/2021, UMA via com assinaturas eletrônicas. | Foram recebidas DUAS vias do Plano de Atividades e, a partir de abril/2021, UMA via com assinaturas eletrônicas. |
| O Termo de Concessão apresenta as assinaturas necessárias (inclusive testemunhas).                                 | 💟 O Plano de Atividades apresenta as assinaturas necessárias.                                                    |
| 🗾 As datas do Termo de Concessão estão corretas.                                                                   | 💟 As datas do Plano de Atividades estão corretas.                                                                |
| 🕜 O Termo de Concessão não apresenta rasuras.                                                                      | 💟 O Plano de Atividades não apresenta rasuras.                                                                   |
| Termo de Compromisso de Confidencialidade e Outras<br>Avenças                                                      |                                                                                                    |
| 🐷 Foi recebida UMA cópia (Bolsista da Unidade Descentralizada da Embrapa)                                          |                                                                                                    |
| ou via original (Bolsista da Embrapa Café) do Termo de Compromisso de                                              |                                                                                                    |
| Confidencialidade e Outras Avenças com assinaturas e registro SAIC.                                                |                                                                                                    |

## Pendências em Solicitações

Identificada qualquer **inconformidade** durante as fases de 'Análise de Conformidade', 'Análise **Técnica'**, 'Análise da Documentação' ou 'Relatório de Atividades do Bolsista' a situação será alterada para 'Pendente' e o sistema emitirá, automaticamente, um e-mail de aviso para o Coordenador. As pendências também estão disponíveis para consulta no sistema, na coluna

'Ação', pelo ícone 🦺

| Solução/Contribuição ÷ | Data Solic + | N° ¢. | Inicio +   | Término ±  | Coordenador :                     | Instit. e | Bolsista +                     | Nivel : | Valor #  | Situação ±               | Detalhes | Ação |
|------------------------|--------------|-------|------------|------------|-----------------------------------|-----------|--------------------------------|---------|----------|--------------------------|----------|------|
| 10.18.20.028.00.04     | 05/11/2019   | 61    | 01/01/2020 | 31/12/2020 | Elza Jacqueline<br>Leite Meireles | CNPCa     | Alexander<br>Neves Da<br>Rocha | DCIM-1  | 1.400,00 | Nova Bolsa<br>Solicitada | P        | 1    |
| 10,18,20,039,00.02     | 05/11/2019   | 67    | 01/01/2020 | 31/12/2020 | Elza Jacqueline<br>Leite Meireles | CNPCa     | Alexander<br>Neves De<br>Rocha | CPG     | 1.350,00 | Nova Bolsa<br>Solicitada | 2        | Z    |
| 10.18.20.014.00.04     | 05/11/2019   | 63    | 01/01/2020 | 31/12/2020 | Elza Jacqueine<br>Leite Meireles  | CNPCa     | Alexander<br>Neves Dø<br>Rocha | DCIM-2  | 1.500,00 | Pendente                 | 2        | Δ    |

## Pendências na Análise de Conformidade

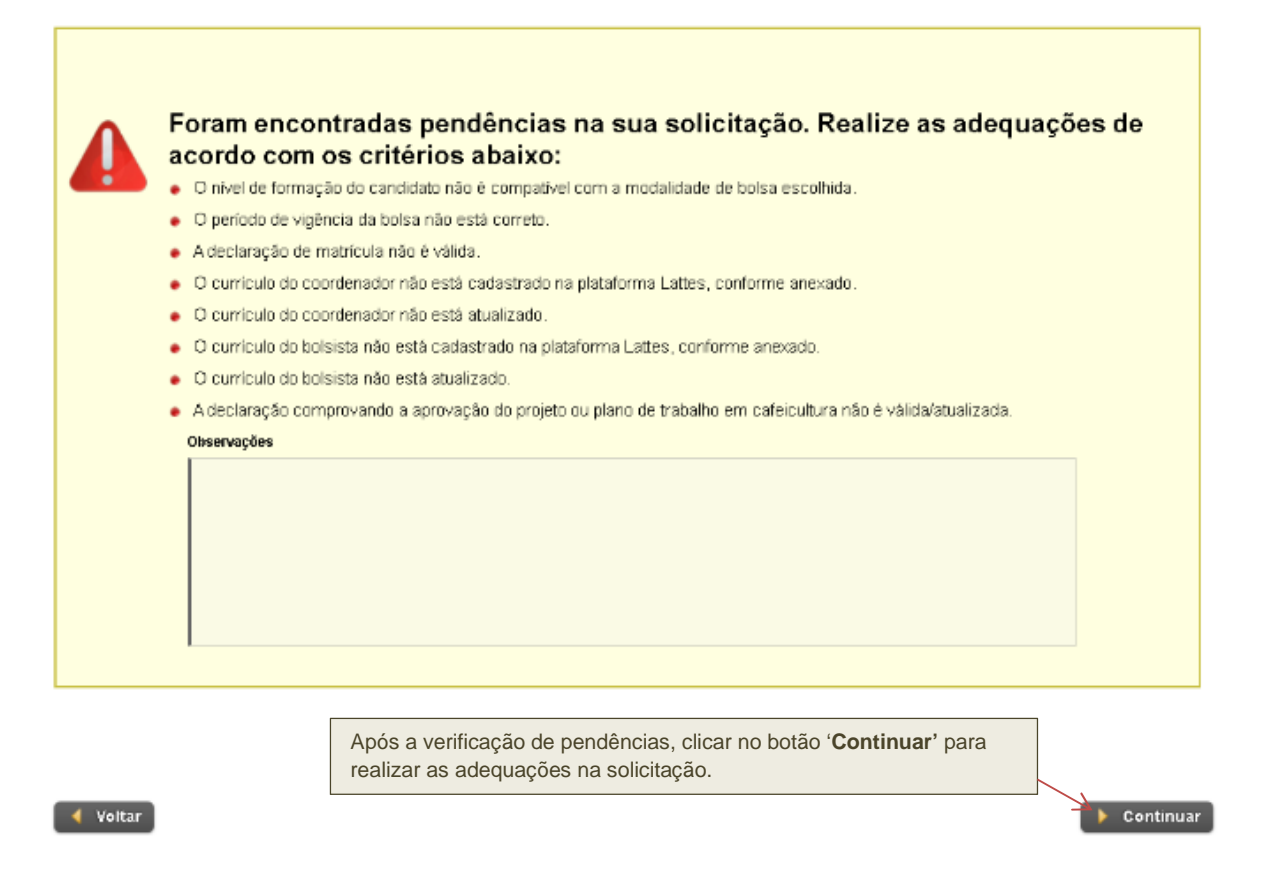

**NOTA:** Lembre-se de realizar as adequações na aba pertinente à pendência requerida. Por exemplo, pendências referentes ao '**Certificado de Conclusão de Curso'**, '**Currículo Lattes do Bolsista ou do Coordenador'** deverão ser realizadas na aba "**Documentação**". Ajustes

Manual do Coordenador

requeridos quanto à '**Vigência da Bolsa**', '**Modalidade de Bolsa**' deverão ser realizados na aba de '**Dados da Bolsa**'.

| Volta  | Após a realização das adequações requeridas,<br>lembre-se de clicar no botão "Concluir".                                                                                                    | nclui |
|--------|----------------------------------------------------------------------------------------------------|-------|
|        | <ul> <li>Foram encontradas pendências na sua solicitação. Realize as adequações d<br/>acordo com os critérios abaixo:</li> <li>O currículo do bolsista não é compativel com a modalidade de bolsa solicitada.</li> <li>A introdução não é adequada, não apresentando a importância e os objetivos a serem alcançados.</li> <li>A descrição e duração das atividades propostas não são coerentes.</li> <li>As atividades propostas não estão alinhadas com a formação acadêmica do bolsista.</li> <li>As atividades propostas não estão alinhadas com a Solução/Contribuição para Inovação na qual o bolsista está alocado.</li> </ul> | le    |
|        | Após a verificação de pendências, clicar no botão ' <b>Continuar</b> '                                                                                                    |       |
| /oltar | para realizar as adequações na solicitação.                                                                                                    | Con   |

**NOTA:** Lembre-se de realizar as adequações na aba pertinente à pendência requerida. Por exemplo, pendências relacionadas à Introdução deverão ser efetuadas na aba do '**Plano de Atividades**'.

|        | Após a realização das adequações requeridas,<br>lembre-se de clicar no botão " <b>Concluir</b> ". |            |
|--------|---------------------------------------------------------------------------------------------------|------------|
| Voltar |                                                                                                   | 🔚 Concluir |

## • Pendências na Análise da Documentação

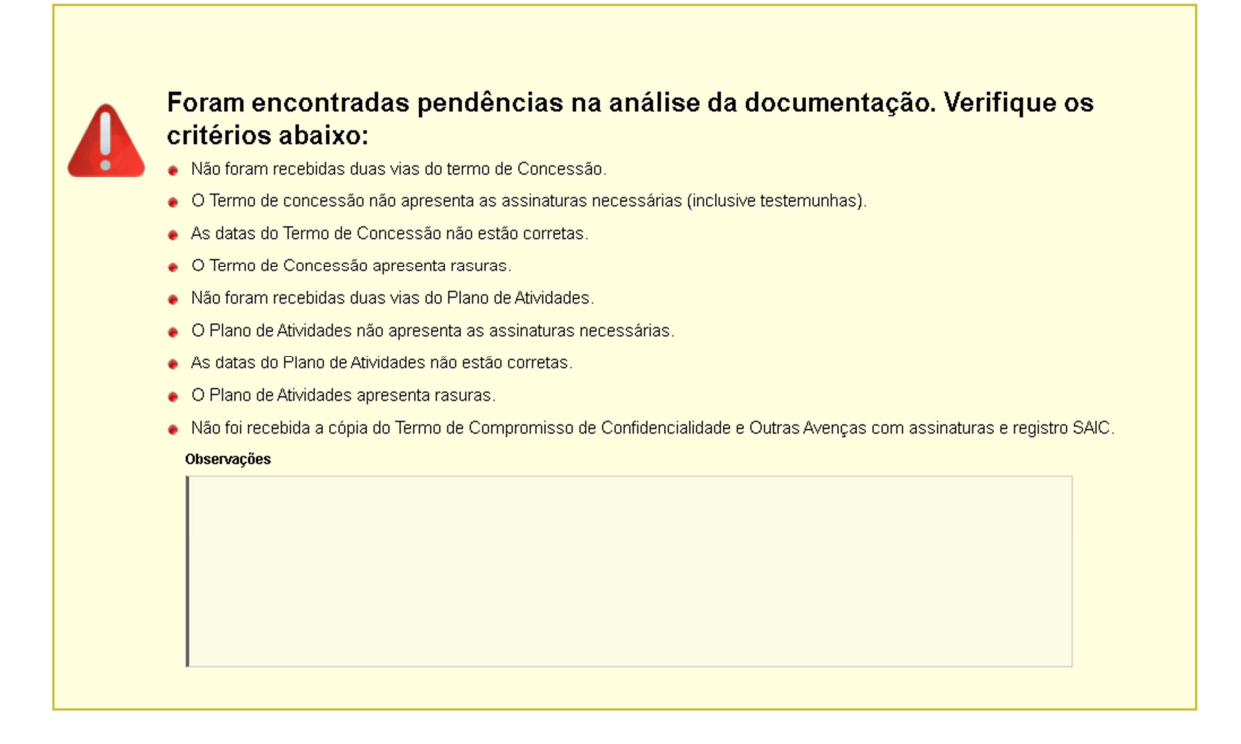

#### Pendências em Relatório de Atividades do Bolsista •

| Relatório enviado                                                                                                    |
|----------------------------------------------------------------------------------------------------|
|                                                                                                    |
| Ajustes solicitados pelo Comité Técnico<br>Parecer:<br>O Comité Técnico solicita apresentação de justificativa referentes as atividades não realizadas conforme Plano de Atividades. |
|                                                                                                    |
|                                                                                                    |
| Envio do relatório corrigido<br>Antes de enviar o relatório corrigido, certifique-se que ele foi elaborado a partir do modelo abaixo.                                                |
| Modelo de Relatório de Atividades:                                                                                                    |
|                                                                                                    |
| Envio do relatório de atividades do bolsista                                                                                                    |
|                                                                                                    |
| 4 Voltar 📓 Salvar                                                                                                    |

📔 Salvar

## Programa de Bolsas do Consórcio Pesquisa Café Manual do Coordenador

Em caso de adequações do 'Relatório de Atividades do Bolsista', se a pendência for do tipo "O Relatório de Atividades não foi elaborado no formulário padrão", o Coordenador deverá realizar, obrigatoriamente, o download do arquivo correspondente ao 'Modelo de Relatório de Atividades do Bolsista' disponível no sistema e preenchê-lo corretamente, visando atender os ajustes requeridos pelo Comitê Técnico. Posteriormente, o Relatório de Atividades corrigido deverá ser enviado via sistema.

Além de todas as orientações descritas, informamos que é de inteira responsabilidade do Coordenador acompanhar todas as etapas do processo de solicitação de concessão de novas bolsas. Isso, porque em qualquer uma das etapas do processo, antes de sua conclusão, o Coordenador poderá ser solicitado a fazer adequações. A passagem de uma etapa para a outra depende da conclusão da etapa anterior.

## CONTATO

Informações complementares, dúvidas e sugestões poderão ser encaminhadas para o e-mail <u>cnpca.bolsas@embrapa.br</u>, do Programa de Bolsas do Consórcio Pesquisa Café.

Equipe de colaboradores que atuou na atualização do Manual do Coordenador – Programa de Bolsas do Consórcio Pesquisa Café

Alexander Neves da Rocha Antônio Fernando Guerra Elza Jacqueline Leite Meireles Omar Cruz Rocha Tatiane Luna Freitas